# UPUTE ZA PRIJAVLJIVANJE GOSTIJU NA EVISITOR PUTEM ONLINE.ADRIAGATE SUČELJA

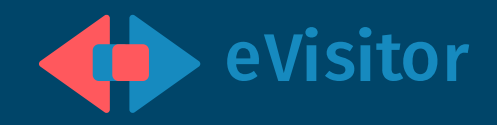

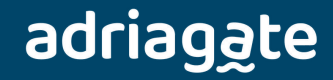

# PRIJAVLJIVANJE GOSTIJU

Kako bi mogli jednostavno prijavljivati goste na eVisitor preko **online.adriagate** sučelja potrebno je:

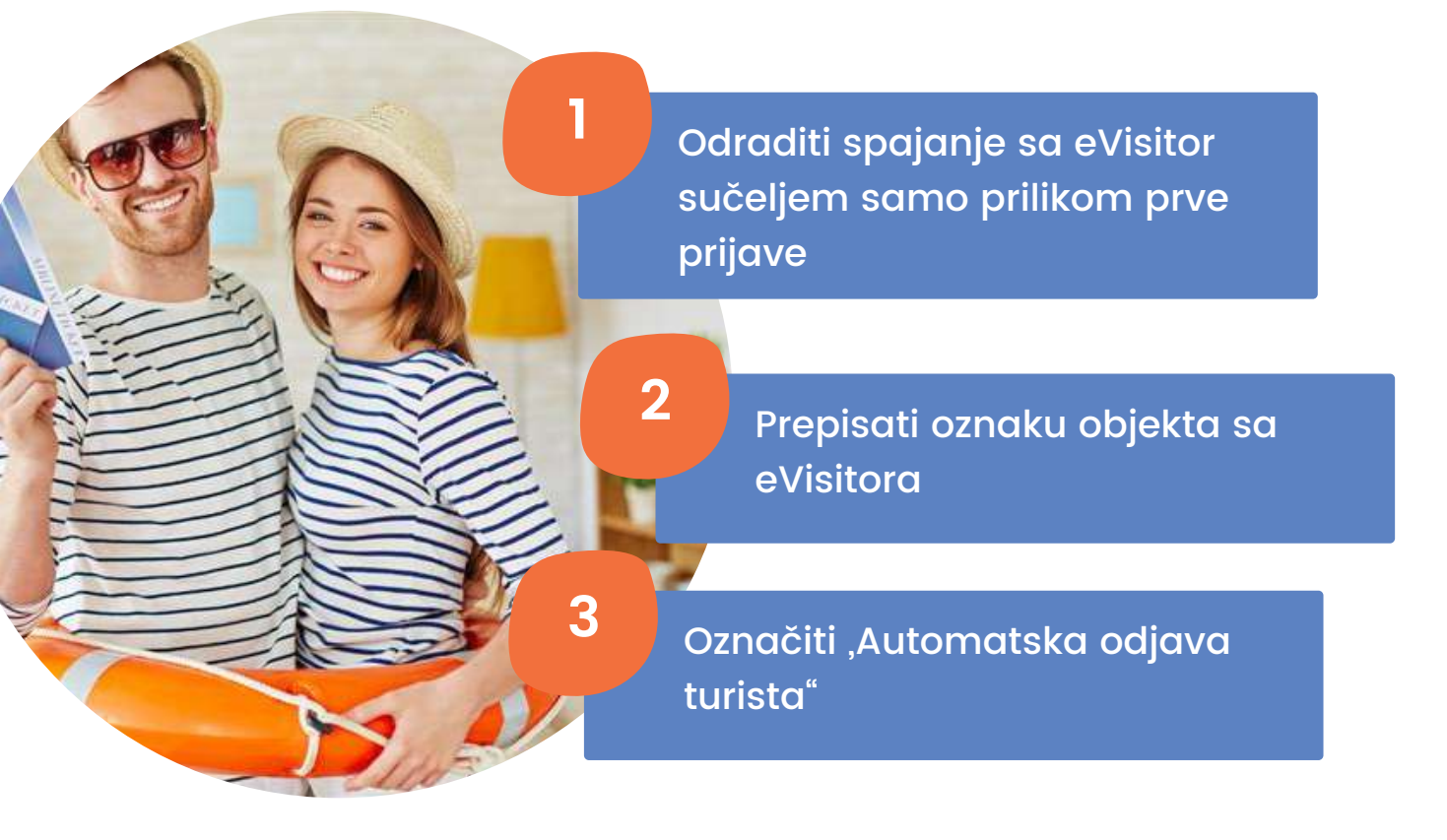

Nakon što ste se jednom prijavili na eVisitor sučelje i upisali podatke na <u>online.adriagate</u>, **ne trebate** se više posebno logirati u sučelje eVisitora za prijavu gosta, nego goste možete **puno jednostavnije** prijaviti preko:

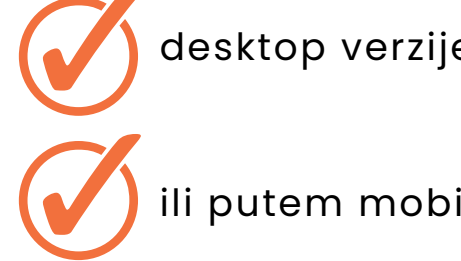

desktop verzije online.adriagate.com sučelja

ili putem mobilne aplikacije <u>Online Adriagate</u>.

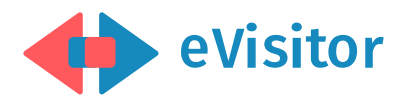

# KAKO SPOJITI EVISITOR S ONLINE. ADRIAGATE SUČELJEM?

U svega nekoliko koraka povežite eVisitor s online.adriagate sučeljem te brzo i jednostavno prijavite svoje goste!

|           | SPOJITE SE NA<br>EVISITOR                                                                                                    |                                                                                                    |
|-----------|----------------------------------------------------------------------------------------------------|----------------------------------------------------------------------------------------------------|
|           | sukladno podacima koje ste<br>dobili od svoje turističke<br>zajednice. Trebat će Vam<br>lozinka i TAN lista. Korisničko<br>ime je Vaš OIB.                                                                                                    | Korisničko ime:                                                                                                    |
|           |                                                                                                    | Prijavi se                                                                                                    |
| eVisito   | r                                                                                                    | Prijavi se putem NIAS-a (e-Građani)                                                                                                    |
|           |                                                                                                    |                                                                                                    |
| e visito  | Objekti - Objekti obveznika                                                                                                    |                                                                                                    |
| e visito  | Objekti - Objekti obveznika<br>Odabrani obveznik                                                                                                    |                                                                                                    |
| -1        | Objekti - Objekti obveznika<br>Odabrani obveznik<br>ADRIAGATE doo (OIB:<br>Objava na croatia.hr                                                                                                    |                                                                                                    |
| obveznika | Objekti - Objekti obveznika<br>Odabrani obveznik<br>ADRIAGATE doo (OIB:<br>AStivni Neaktivni Svi                                                                                                    |                                                                                                    |
| obveznika | Objekti - Objekti obveznika<br>Ocabrani obveznik<br>ADRIAGATE doo (OIB:<br>Aktivni Neaktivni Svi<br>Odabir objekte                                                                                                    |                                                                                                    |
| Obveznika | Objekti - Objekti obveznika<br>Otabrani obvezniki<br>ADRIAGATE doc (OIB:<br>ASktivni Neaktivni Svi<br>Otabir objekta                                                                                                    |                                                                                                    |
| obveznika | Objekti - Objekti obveznika<br>Ditabrani obveznik<br>ADRIAGATE doo (OIB:<br>AStivni Vesktivni Svi<br>Odabir objekta<br>Odabir strjetilajse jedirika (modula)                                                                                                    | KOPIRAJTE SVOJU                                                                                                    |
| obveznika | Objekti - Objekti obveznika<br>Orabrani obveznik<br>ADRAGATE doo (OB:<br>AAstivni Nesktivni Svi<br>Odakir objekta<br>Codakir objekta<br>Odakir snjetaljse jetirko (modula<br>Apartman 1<br>Apartman 2                                                                    | KOPIRAJTE SVOJU<br>OZNAKU                                                                                                    |
| obveznika | Objekti - Objekti obveznika<br>Dirabrani obveznik<br>DBRAGATE doo (OB:<br>Aktivni Nesktioni Svi<br>Odabir sojetta<br>Cotabir sojetta<br>Aparimari 1<br>Aparimari 2<br>Aparimari 3                                                                                        | KOPIRAJTE SVOJU<br>OZNAKU                                                                                                    |
| Obveznika | Objekti - Objekti obveznika<br>Otabirni obveznik<br>ADRIAGATE doo (OB:<br>AStrini Weaktizmi Svi<br>Odabir objeka<br>Odabir objeka<br>Odabir objeka<br>Astrini 1<br>Apartman 1<br>Apartman 2<br>4                                                                         | <section-header>KOPIRAJTE SVOJU<br/>OZNAKU<br/>Pod tabom Objekti</section-header>                                                                                                  |
| obveznika | Objekti - Objekti obveznika<br>Ditabrani obveznik<br>ADRIBAGATE doo (OIB:<br>AStivni Nesktivni Svi<br>Odabir objekt<br>Odabir objekt<br>Odabir objekt<br>Astivni Nesktivni Svi<br>Odabir objekt<br>Odabir objekt<br>Objekt<br>Objekt<br>Objekt<br>Podatke upisuje i mije | <section-header><section-header><section-header><section-header></section-header></section-header></section-header></section-header>                                               |
| obveznika | Objekti - Objekti obveznika<br>Orabrani obveznik<br>Abitvni Vezktivni Svi<br>Codek objekti<br>Codek objekti<br>Odek objekti<br>Objekt<br>Apartnan 1<br>Apartnan 2<br>Objekt<br>Objekt<br>Objekt<br>Objekt                                                                | <section-header><section-header><section-header><section-header><section-header><text></text></section-header></section-header></section-header></section-header></section-header> |

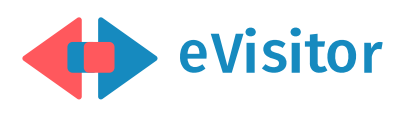

3

#### OZNAČITE ,AUTOMATSKA ODJAVA TURISTA" S DA

kako ne bi trebali svakog gosta posebno i odjavljivati. Gost će po završetku konzumacije na taj način biti automatski odjavljen.

| Dočetna           | Šifra MUP                     |                             |
|-------------------|-------------------------------|-----------------------------|
| 🕂 Turisti 🗸       | Web<br>Dostava e-mail         | -<br>NE                     |
| Izvještaji ~      | obavijesti za<br>objekt       |                             |
| 🛱 Objekti 🔨       | Adresa za<br>dostavu pismena  | •                           |
| Objekti obveznika | E-mail                        |                             |
| 💿 Financije 🗸     | Telefon                       |                             |
|                   | Fax                           |                             |
| Montakt           | Udaljenost                    |                             |
| W Wiki            | Prijava/odjava                |                             |
|                   | Razdoblje<br>primanja turista |                             |
|                   | GPS koordinate                |                             |
|                   | Usluge                        |                             |
|                   | Automatska<br>odjava turista  | DA (od 06.07.2017 08:30:54) |
|                   | Uredi                         |                             |

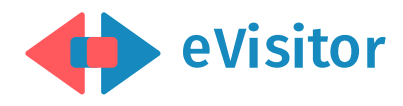

#### LOGIRAJTE SE NA ONLINE.ADRIAGATE.COM

4

te odaberite EVISITOR. Upišite korisničko ime (OIB) i oznaku (šifru sa eVisitora).

| PRIJAVA ZA PUSTUJECE KORISNIKE                                                                   |                                                           |                                            |                                         |
|--------------------------------------------------------------------------------------------------|-----------------------------------------------------------|--------------------------------------------|-----------------------------------------|
| Email adresa                                                                                     |                                                           |                                            |                                         |
| Lozinka                                                                                          |                                                           |                                            |                                         |
| 🖸 Zapamti me? 0                                                                                  |                                                           |                                            |                                         |
| Logiraj se                                                                                       |                                                           |                                            |                                         |
| Zaboravili ste svoju lozinku?                                                                    | _                                                         |                                            |                                         |
| ili se prijavite putem                                                                           |                                                           |                                            |                                         |
| Prijava putem Google-a                                                                           |                                                           | EVisitor - APARTM                          | ANI                                     |
|                                                                                                  |                                                           |                                            |                                         |
| Prijava putem Facebook-a                                                                         | itor                                                      |                                            |                                         |
| Prijava putem Facebook-a                                                                         | itor                                                      | Korisničko ime                             |                                         |
| Prijava putem Facebook-a                                                                         |                                                           | Korisničko ime                             | OIB                                     |
| Prijava putem Facebook-a <ul> <li>Vss kupscitati</li> <li>evistor</li> </ul>                     | eVisitor radum<br>Denis                                   | Korisničko ime<br>Lozinka                  | OIB                                     |
| Prijava putem Facebook-a<br>Vaši kopaciteli<br>e evisator<br>E Cjenik                            | eVisitor račun<br>Denis<br>> PRIJAVE/ODJAVE               | Korisničko ime<br>Lozinka<br>Sifra objekta | OIB<br>Promijent                        |
| Prijava putem Facebook-a<br>Vass kapaciteti<br>Vass kapaciteti<br>Cjenik<br>Cjenik<br>Kornentari | eVisitor radum<br>Denis<br>> PRIJAVE/ODJAVE<br>Zx provint | Korisničko ime<br>Ložinka<br>Šifra objekta | OIB<br>Promijent<br>SIFRA SA E-VISITORA |

Nakon što spremite podatke bit ćete povezani i nije potrebno svaki put izvršiti prijavu na eVisitor nego goste možete **jednostavno prijaviti preko** online.adriagate sučelja ili preko mobilne aplikacije Online Adriagate.

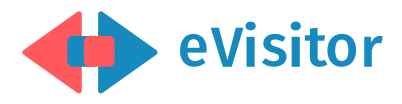

# adriagate

## PRIJATELJ VAŠE DOBRE SEZONE

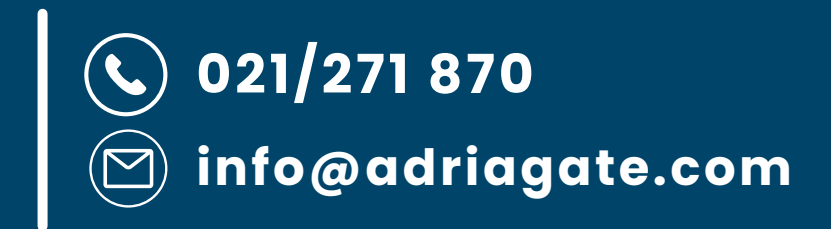